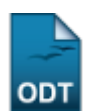

# Realizar Cálculos de Discente de Graduação

| Sistema            | SIGAA                                                                      |
|--------------------|----------------------------------------------------------------------------|
| Módulo             | Graduação                                                                  |
| Usuários           | Funcionários do Departamento de Administração Escolar - DAE da Instituição |
| Perfil             | DAE                                                                        |
| Última Atualização | 11/10/2016 13:46                                                           |

Esta funcionalidade permite ao usuário calcular os índices de rendimento acadêmico e as integralizações dos componentes de discentes de Graduação da Instituição. Esses cálculos são utilizados para verificar a situação dos alunos quando existem problemas em seus vínculos como, por exemplo, quando disciplinas obrigatórias constam como optativas no histórico, erros na migração do sistema anterior, etc.

Para realizar esta operação, acesse o SIGAA  $\rightarrow$  Módulos  $\rightarrow$  Graduação  $\rightarrow$  Alunos  $\rightarrow$  Outras Operações  $\rightarrow$  Cálculos de Discente.

A página a seguir será apresentada pelo sistema:

| Selecione um Discente e o Tipo de Cálculo |                        |  |  |  |  |  |
|-------------------------------------------|------------------------|--|--|--|--|--|
| Discente: 🛊                               | NOME DO DISCENTE       |  |  |  |  |  |
| Novo regulamento:                         | ● Sim <sup>©</sup> Não |  |  |  |  |  |
| Zerar Integralizações:                    | 🔘 Sim 🖲 Não            |  |  |  |  |  |
| PreProcessamento:                         | 🔘 Sim 🖲 Não            |  |  |  |  |  |
|                                           | Calcular Cancelar      |  |  |  |  |  |
|                                           |                        |  |  |  |  |  |

\* Campos de preenchimento obrigatório.

### Graduação

Para realizar a operação, informe um ou mais dos seguintes dados:

- Nome do *Discente* cujos índices de rendimento acadêmico deseja calcular. Cabe destacar que ao inserir as letras iniciais do nome, o sistema exibirá uma lista com as opções disponíveis para escolha. Clique na opção desejada para selecioná-la;
- Informe se deseja basear o cálculo a ser realizado no Novo Regulamento da Instituição ou não. Caso opte por não utilizar o novo regulamento, o resultado da busca apresentará apenas o cálculo do Índice de Rendimento Acadêmico - IRA, o único índice então utilizado;
- Selecione se deseja ou não Zerar Integralizações realizadas;
- Informe se deseja realizar o PreProcessamento dos cálculos que serão realizados ou não.

Exemplificaremos informando os seguintes dados:

- Discente: NOME DO DISCENTE;
- *Novo Regulamento*: <u>Sim</u>;
- Zerar Integralizações: <u>Não;</u>

## • PreProcessamento: <u>Não</u>.

Para voltar ao menu principal do módulo, clique no link **Graduação**. Esta ação será válida para todas as páginas em que estiver presente.

Caso desista da operação, clique em **Cancelar** e confirme a desistência na caixa de diálogo exibida em seguida.

Clique em **Calcular** para dar continuidade à operação. O sistema o direcionará, então, para a seguinte tela:

3/4

• Operação realizada com sucesso!

GRADUAÇÃO > CÁLCULOS DE INTEGRALIZAÇÃO DE DISCENTES

(x) fechar mensagens

|                              | SELECIONE UM DISCENTE E O TIPO DE CÁLCULO |  |  |  |  |  |
|------------------------------|-------------------------------------------|--|--|--|--|--|
| Discente: * NOME DO DISCENTE |                                           |  |  |  |  |  |

Novo regulamento: 
Sim O Não

Zerar Integralizações: 🔿 Sim 🖲 Não

PreProcessamento: 🔘 Sim 🖲 Não

Calcular Cancelar

| 0000000000 - NOME DO DISCENTE                                                  |  |  |  |  |
|--------------------------------------------------------------------------------|--|--|--|--|
| Matriz: DIREITO - NATAL - BACHARELADO - Presencial - N                         |  |  |  |  |
| MC: 8.6217                                                                     |  |  |  |  |
| <b>IRA:</b> 8.6217                                                             |  |  |  |  |
| MCN: 510.2355                                                                  |  |  |  |  |
| IECH: 1.0                                                                      |  |  |  |  |
| <b>IEPL:</b> 1.0257                                                            |  |  |  |  |
| IEA: 8.8433                                                                    |  |  |  |  |
| IEAN: 523.3485                                                                 |  |  |  |  |
| Status: ATIVO                                                                  |  |  |  |  |
| Período Atual: 3                                                               |  |  |  |  |
| Perfil Inicial: 0                                                              |  |  |  |  |
| Cargas Horárias                                                                |  |  |  |  |
| Componentes Curriculares Obrigatórios Pendentes: 2                             |  |  |  |  |
| Total de CH Integralizada: 900                                                 |  |  |  |  |
| Total de CH Pendente: 2800                                                     |  |  |  |  |
| Total de CH de Componentes Optativos Integralizada: 0                          |  |  |  |  |
| Total de CH de Componentes Optativos Pendente: 435                             |  |  |  |  |
| Total de CH de Componentes (Exceto Atividades) Obrigatórios Integralizada: 900 |  |  |  |  |
| Total de CH de Componentes (Exceto Atividades) Obrigatórios Pendente: 1800     |  |  |  |  |
| Total de CH de Atividades Obrigatórias Integralizada: 0                        |  |  |  |  |
| Total de CH de Atividades Obrigatórias Pendente: 565                           |  |  |  |  |
| Total de CH de Aula Integralizada: 840                                         |  |  |  |  |
| Total de CH de Aula Pendente: 0                                                |  |  |  |  |
| Total de CH de Laboratório Integralizada: 0                                    |  |  |  |  |
| Total de CH de Laboratório Pendente: 0                                         |  |  |  |  |
| Total de CH de Estágio Integralizada: 0                                        |  |  |  |  |
| Total de CH de Estágio Pendente: 0                                             |  |  |  |  |

#### MATRÍCULAS

| Ano/Período         |                                   | Componente Curricular                                    | CH Integralização | Situação da<br>Matrícula |  |  |
|---------------------|-----------------------------------|----------------------------------------------------------|-------------------|--------------------------|--|--|
|                     | 2015.1                            | DPU0200 - INTRODUÇÃO AO ESTUDO DO DIREITO                | 90 OBRIGATÓRIA    | APROVADO                 |  |  |
|                     | 2015.1                            | DCS0037 - SOCIOLOGIA E ANTROPOLOGIA GERAL                | 60 OBRIGATÓRIA    | APROVADO                 |  |  |
|                     | 2015.1                            | DPU0206 - DIREITO PENAL I                                | 60 OBRIGATÓRIA    | APROVADO                 |  |  |
|                     | 2015.1                            | DCS0005 - CIENCIA POLITICA I                             | 60 OBRIGATÓRIA    | APROVADO                 |  |  |
|                     | 2015.1                            | EC00120 - ECONOMIA POLITICA                              | 60 OBRIGATÓRIA    | APROVADO                 |  |  |
|                     | 2015.1                            | FIL0619 - IDEIAS FILOSOF.CONTEMPORANEAS                  | 60 EQUIV. OBRIG.  | CUMPRIU                  |  |  |
|                     | 2015.2                            | DPR0200 - DIREITO CIVIL I                                | 90 OBRIGATÓRIA    | APROVADO                 |  |  |
|                     | 2015.2                            | DPU0204 - DIREITO CONSTITUCIONAL I                       | 60 OBRIGATÓRIA    | APROVADO                 |  |  |
|                     | 2015.2                            | DPU0202 - HERMENEUTICA JURIDICA E TEORIA DA ARGUMENTAÇÃO | 60 OBRIGATÓRIA    | APROVADO                 |  |  |
|                     | 2015.2                            | DPU0201 - HISTORIA DO DIREITO                            | 30 OBRIGATÓRIA    | APROVADO                 |  |  |
|                     | 2015.2                            | DPU0207 - DIREITO PENAL II                               | 60 OBRIGATÓRIA    | APROVADO                 |  |  |
|                     | 2015.2                            | PSI0986 - PSICOLOGIA APLICADA AO DIREITO                 | 60 OBRIGATÓRIA    | APROVADO                 |  |  |
|                     | 2016.1                            | DPU0205 - DIREITO CONSTITUCIONAL II                      | 60 OBRIGATÓRIA    | MATRICULADO              |  |  |
|                     | 2016.1                            | DPU0228 - DIREITO DA CRIANÇA, DO ADOLESCENTE E DO IDOSO  | 30 OPTATIVA       | MATRICULADO              |  |  |
|                     | 2016.1                            | DPR0201 - DIREITO CIVIL II                               | 60 OBRIGATÓRIA    | MATRICULADO              |  |  |
|                     | 2016.1                            | DPU0208 - DIREITO PENAL III                              | 60 OBRIGATÓRIA    | MATRICULADO              |  |  |
|                     | 2016.1                            | DPU0232 - CRIMINOLOGIA                                   | 30 OPTATIVA       | MATRICULADO              |  |  |
|                     | 2016.1                            | DPU0038 - TEORIA GERAL DO PROCESSO                       | 60 OBRIGATÓRIA    | MATRICULADO              |  |  |
|                     |                                   | DPU0033 - FILOSOFIA DO DIREITO                           | 60 OBRIGATÓRIA    | TRANSFERIDO              |  |  |
|                     |                                   | DPU0235 - ETICA GERAL E PROFISSIONAL                     | 60 OBRIGATÓRIA    | TRANSFERIDO              |  |  |
|                     |                                   | BIB0038 - METODOLOGIA DA PESQUISA I                      | 30 OBRIGATÓRIA    | CUMPRIU                  |  |  |
| GRUPOS DE OPTATIVAS |                                   |                                                          |                   |                          |  |  |
|                     |                                   | Descrição                                                | CH Pende          | nte CH Mínima            |  |  |
| C                   | DPR3200 - PRÁTICA JURÍDICA II     |                                                          |                   |                          |  |  |
| C                   | DPR3300 - PRÁTICA JURÍDICA III 44 |                                                          |                   |                          |  |  |
|                     |                                   |                                                          |                   |                          |  |  |

\* Campos de preenchimento obrigatório.

## **Bom Trabalho!**

## **Manuais Relacionados**

• Alterar Dados Pessoais de Discente

<< Voltar - Manuais do SIGAA

From: https://docs.info.ufrn.br/ -

Permanent link: https://docs.info.ufrn.br/doku.php?id=suporte:manuais:sigaa:graduacao:alunos:outras\_operacoes:calculos\_de\_discente

Last update: 2016/10/11 13:46

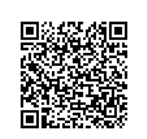